## New Government Purchase Cardholder Onboarding Checklist

## Purchase Cardholder Legal Name (including <u>Middle Initial</u>), GS Series, and Job Title:

Does the Purchase Cardholder have a Federal Acquisition Certification for Contracting Officer's Representative (FAC-COR)?

Please check: Yes No

## Purchase Card Approving Official Name, GS Series, and Job Title:

## REE Purchase Cardholder Training Directions are available on the <u>REE Purchase Card Axon Page</u> under Onboarding and Off Boarding Guidance and forms

| Training Requirements Completed all training requirements within one (1) calendar year of submission.                                                                                                |
|----------------------------------------------------------------------------------------------------|
| USDA Purchase Card Program Policy Training for New Program Participants (All Purchase Cardholders)                                                                                                   |
| USDA Federal Appropriations Law Training (All Purchase Cardholders)                                                                                                    |
| US Bank Access Online Web-Based Training (All Purchase Cardholders)                                                                                                    |
| <ul> <li>Lessons under <u>'Get started using Access Online</u>':</li> </ul>                                                                                                    |
| 1) My Personal Information                                                                                                    |
| 2) Navigation Basics                                                                                                    |
| 3) Online Registration                                                                                                    |
| 4) View Statements                                                                                                    |
| 5) Alerts and Notifications                                                                                                    |
| Lessons under <u>Work with transactions</u> <sup>2</sup> :                                                                                                    |
| 6) Transaction Approval Process (DOT, USDA, GAO)                                                                                                    |
| • Lessons under <u>Create and run reports and statements</u> :                                                                                                    |
| 7) Reporting                                                                                                    |
| Ethics: Government Purchase Card Training (Non-Warranted Purchase Cardholders only)                                                                                                    |
| AbilityOne Program Training (Non-Warranted Purchase Cardholders only)                                                                                                    |
| Buy Green GSA SmartPay® Purchase Card Blueprint for Success (Non-Warranted Purchase                                                                                                    |
| Cardnoiders only)                                                                                                    |
| Micro-purchases and Section 508 Requirements (Non-Warranted Purchase Cardholders only)                                                                                                    |
| If convenience checks are requested, the following training must be completed in AgLearn, and a justification for convenience checks must be provided. See Training Directions for more information. |
| USDA Convenience Check Procedures for Program Participants                                                                                                    |
| USDA Convenience Check Policy Training                                                                                                    |
| Onboarding Checklist                                                                                                    |
| For ARS locations only: The Administrative Officer (AO) is aware and approves this request.                                                                                                    |
| Complete, sign (digitally preferred), and attach <u>Cardholder Request for Purchase Card Form</u> .                                                                                                  |

Please combine all Certificates of Completion, the Cardholder Request for Purchase Card Form, and this onboarding checklist together in a single PDF file and send to the Purchase Card Program and Oversight Branch (PCPOB) by entering a request in the <u>AFM Customer Service Portal (AFMCSP)</u> under the Acquisition Tab, Record Type "Purchase Card". If you do not have access to the AFMCSP please contact your Administrative Officer for assistance.